This short guide is to show you how to enter your timesheet into CSIU during Summer Fridays.

Make sure you log your hours as the hours you actually worked. Do not log hours on Fridays since we are not scheduled to work then. The example below illustrates a typical 37.5 hour week.

| - | 06/19/2023 | Mon | Work   | ~ | HR/PAYROLL SPECIALIST (DIST-ADMINISTRATION OFFICE) | 06:00 AM | 04:00 PM | 30 | ) | 9.50 | +  |
|---|------------|-----|--------|---|----------------------------------------------------|----------|----------|----|---|------|----|
| - | 06/20/2023 | Tue | Work   | ~ | HR/PAYROLL SPECIALIST (DIST-ADMINISTRATION OFFICE) | 06:00 AM | 04:00 PM | 30 | ) | 9.50 | +  |
| - | 06/21/2023 | Wed | Work   | ~ | HR/PAYROLL SPECIALIST (DIST-ADMINISTRATION OFFICE) | 06:00 AM | 04:00 PM | 30 | ) | 9.50 | +  |
|   | 06/22/2023 | Thu | Work   | ~ | HR/PAYROLL SPECIALIST (DIST-ADMINISTRATION OFFICE) | 06:00 AM | 03:30 PM | 30 | ) | 9.00 | +  |
| - | 06/23/2023 | Fri | Select | ~ | HR/PAYROLL SPECIALIST (DIST-ADMINISTRATION OFFICE) | :        | ;        |    |   |      | => |

If you wish, you can select to leave a note on Fridays stating summer Fridays by clicking the green plus on the right side of the screen.

Once you request PTO in your staff portal my absences tab, it will populate on your timesheet.

## \*Please see the example on 6/15/23 below

|   |            | ,   |        |   |                                                    | • |          |          |    |      |        |   | r |
|---|------------|-----|--------|---|----------------------------------------------------|---|----------|----------|----|------|--------|---|---|
| ÷ | 06/12/2023 | Mon | Work   | ~ | HR/PAYROLL SPECIALIST (DIST-ADMINISTRATION OFFICE) |   | 06:00 AM | 04:00 PM | 30 | 9.50 |        | + |   |
| ÷ | 06/13/2023 | Tue | Work   | ~ | HR/PAYROLL SPECIALIST (DIST-ADMINISTRATION OFFICE) |   | 06:00 AM | 04:00 PM | 30 | 9.50 |        | + |   |
| ÷ | 06/14/2023 | Wed | Work   | ~ | HR/PAYROLL SPECIALIST (DIST-ADMINISTRATION OFFICE) |   | 06:00 AM | 04:00 PM | 30 | 9.50 |        | + |   |
| ÷ | 06/15/2023 | Thu | Absent | ~ | HR/PAYROLL SPECIALIST (DIST-ADMINISTRATION OFFICE) |   | :        | :        |    | 9.00 | VA12 🗸 | + |   |

If you work and take PTO in the same day, you will need to click the <u>green plus</u> on the left side of the screen in the same line as your pre-created absence. This will populate another line where you can add your worked time.

## \*Please see the example below

| - + | 06/15/2023 | Thu | Absent 🗸 | HR/PAYROLL SPECIALIST (DIST-ADMINISTRATION OFFICE) | 1 |   | : |   | 9.00 VA12 | 🗸 🌜 🛉 |
|-----|------------|-----|----------|----------------------------------------------------|---|---|---|---|-----------|-------|
| ×   | 06/15/2023 | Thu | Select 🗸 | Select 🗸                                           | 1 | : | : | 0 |           | ÷     |

If you end up not needing this extra line or add it in mistake, you can use the <u>red X</u> on the left to remove it.

If you have any questions please reach out to Erin Lutz, HR/Payroll specialist, at <u>elutz@smsd.us</u>.